## How To Put a Book on Hold in Destiny

- 1. Log into ClassLink
- 2. Click on the icon that says Library Resources

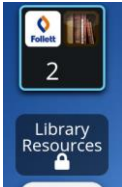

3. Choose Follett Destiny

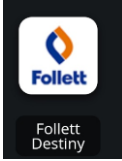

- 4. Click on Purple Sage Elementary
- 5. Click on Log In (top right hand corner)
- 6. Login just as you do for ClassLink, except DO NOT put the gp in front of your username and password. It will ONLY be numbers.
- 7. Choose Catalog
- 8. Search for a book. You can look by Title, Author or Keyword.

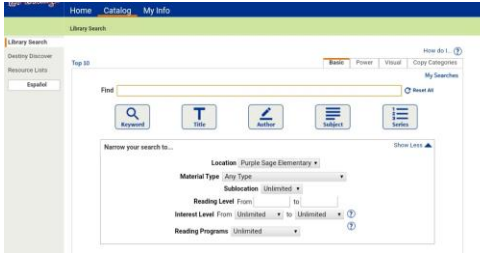

9. When you find the book you like, look to the right to see if we have any copies of it in our Library. If it says 0 of 2 available, that means we do not have it.

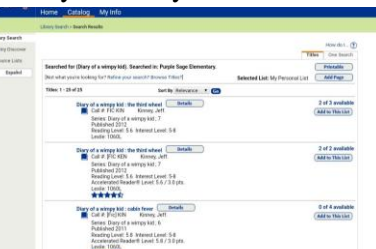

- 10. If we have the book, click on the title. If that is the book you want to put on hold, then Click the button that says "Hold It".
- 11. You should see a message that says a hold is ready for you! This means that on the next Curbside pickup day your book will be ready for you to pick up.
- 12. If you or your parents have any questions, please contact Ms. Lenox <u>rlenox@galenaparkisd.com</u> or 832-386-3126.

## Cómo reservar un libro en Destiny

1. Inicie sesión en ClassLink

2. Haga clic en el icono que dice Library resources (Recursos de la biblioteca)

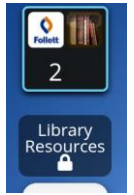

3. Elija Follett Destiny

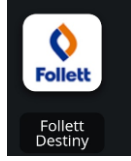

- 4. Haga clic en Purple Sage Elementary
- 5. Haga clic en Log In/Iniciar sesión (esquina superior derecha)
- 6. Inicie sesión tal como lo hacen para ClassLink, excepto que NO ponga el gp delante de su nombre de usuario y contraseña. SOLO serán números.
- 7. Elija Catalog (Catálogo)
- 8. Busque un libro. Puede buscar por título, autor o palabra clave.

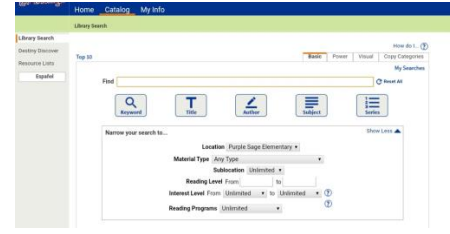

9. Cuando encuentre el libro que le gusta, mire a la derecha para ver si tenemos copias en nuestra Biblioteca. Si dice 0 de 2 disponibles, significa que no lo

Tenemos.

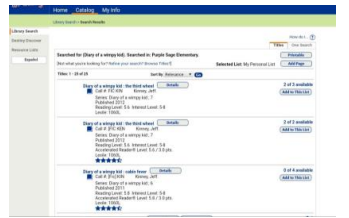

- 10. Si tenemos el libro, haga clic en el título. Si ese es el libro que desea reservar, haga clic en el botón que dice "Hold It".
- 11. ¡Debería ver un mensaje que dice que hay una espera lista para usted! Esto significa que el próximo día de recogida en la acera (curbside), su libro estará listo para que lo recoja.
- 12. Si usted o sus padres tienen alguna pregunta, comuníquese con la Sra. Lenox rlenox@galenaparkisd.com o 832-386-3126.